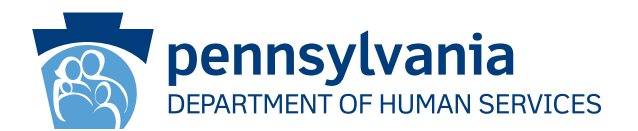

[Recipient Name First][Recipient Name Last] [Address Line 1] [Address Line 2] [City], [State] [Zip Code]

## ВАЖНО:

#### Вы должны в ближайшее время продлить действие своей медицинской страховки.

#### Уважаемый [Recipient Name First][Recipient Name Last]:

Согласно нашим регистрационным документам, вы располагаете страхованием по программе пособия по оплате медицинской помощи (MA) и/или по Программе детского медицинского страхования (CHIP). Вам следует принять меры, иначе выделение пособия по программе MA и/или предоставление медицинского страхования по программе CHIP будет прекращено. Вы должны выполнить сбор документов по продлению, чтобы мы смогли определить, сохраняется ли за вами право на получение медицинского страхования по оплате медицинской помощи и/или программе CHIP.

# Если вы не подаете заявку на продление и не направляете нам документы своевременно, начисление вам пособия по оплате медицинской помощи и/или предоставление медицинской страховки по программе CHIP будет прекращено.

#### Дальнейшие шаги:

- 1. Вы должны получить пакет документов на продление страхования по почте в течение следующих 30-60 дней.
- После получения вам следует выполнить проверку и скорректировать какую-либо информацию, не соответствующую действительности.
- 3. Поставьте подпись и направьте нам документы обратно до даты, указанной на пакете. Есть несколько способов направления нам ваших документов по продлению и других необходимых подтверждений:
  - Направить пакет документов по продлению и подтверждения по почте в свое местное Бюро социальной помощи.
  - Принести свой пакет документов по продлению и подтверждения в свое местное Бюро социальной помощи.

#### Вы можете подать заявку на продление прямо сейчас!

- Позвоните по номеру 1-866-550-4355, чтобы продлить действие пособия по телефону.
- Для продления пособия онлайн посетите сайт <u>dhs.pa.gov/COMPASS</u>, чтобы войти в свою учетную запись COMPASS или создать ee! Ознакомьтесь с информацией на обратной стороне страницы о том, как входить в систему COMPASS и подать заявку на продление онлайн с использованием своего номера социального страхования и информации, приведенной ниже.

#### Округ: Номер дела: Дата продления:

Вы также можете посетить сайт <u>dhs.pa.gov/PHE</u> для получения более подробной информации и ознакомления с полезными источниками.

Если у вас возникли вопросы о ваших льготах или информации, содержащейся в этом письме, позвоните в Центр обслуживания клиентов по всему штату по телефону 1-877-395-8930. Если вы находитесь в Филадельфии, позвоните по телефону 215-560-7226. Эти центры открыты с понедельника по пятницу с 8:00 до 16:30.

Спасибо,

Департамент социальных служб штата Пенсильвания

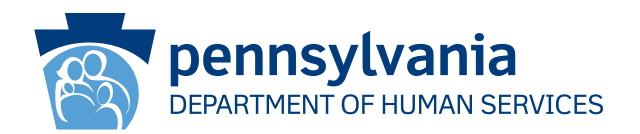

## Как использовать COMPASS для оформления продления?

- 1. Перейдите по ссылке: dhs.pa.gov/COMPASS
- 2. Нажмите на кнопку Продлить свои льготы на главной странице COMPASS
- Чтобы продлить действие своего пособия по оплате медицинской помощи/участии в программе СНІР, выберите первый пункт списка, Пособие от Департамента социальной помощи.
- 4. Вам нужно будет заполнить следующую информацию и нажать кнопку «Войти» внизу страницы, чтобы начать оформлять продление:
  - Номер социального страхования

• Округ\*

• Номер дела\*

• Дата продления\*

\*Вы можете найти свой округ, номер дела и дату продления на первой странице этого письма или пакета документов для продления.

- 5. Если у вас уже есть учетная запись COMPASS, введите свое имя пользователя и пароль, чтобы войти в систему и сохранить свое продление в учетной записи.
  - Если у вас еще нет учетной записи COMPASS, выберите Нет.
  - Для создания учетной записи вам потребуется следующая информация:
    - о Имя о Дата рождения о Адрес электронной почты
  - Вам будет предложено создать имя пользователя и пароль, а также установить контрольные вопросы и ответы.
- 6. Система COMPASS проведет вас по всей информации, которую вы предоставили во время подачи заявления (или вашего последнего продления). Вам необходимо будет обновить всю информацию, которая могла измениться, такую как:
  - Члены домохозяйства и их персональные данные
  - Доходы

• Расходы

• Страхование

- Расходы
- Ресурсы
- 7. Проверьте информацию и отправьте заявку на продление.
  - Параметры подписи Выберите либо "Да, я хотел бы подписать в электронном формате", либо "Нет, я не хочу подписывать свое заявление в электронном формате", Опция электронной подписи позволяет вам предоставить свою подпись в электронном виде. Если вы не подпишете продление в электронном формате, вам придется распечатать, подписать и отправить по почте/ факсу/отсканировать бумажную страницу подписи.
- 8. Нажмите на Просмотр необходимых документов (View Required Items), чтобы просмотреть подтверждающие документы, которые вам необходимо отправить вместе с заявлением на продление. Нажмите на кнопку Прикрепить файл или Отсканировать документы (Attach a File or Scan Documents), чтобы отправить свои подтверждающие документы в электронном виде. Вы также можете отправить документы по почте или передать их лично в местное Управление по оказанию помощи.

# Если вам нужна помощь в использовании COMPASS, позвоните в службу поддержки по телефону 1-800-692-7462. Понедельник-пятница с 8:30 до 16:45.